## PBS-SEPM Website Help Guide

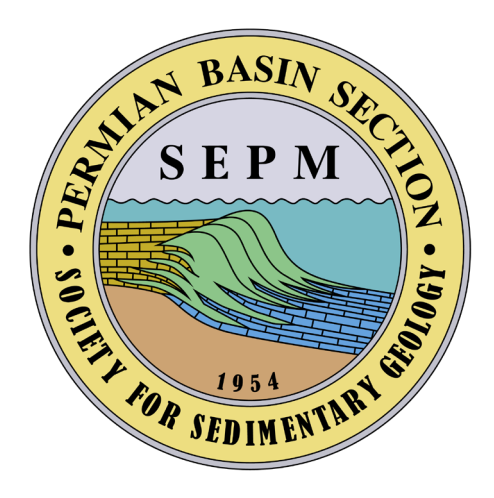

Pages 1 – 4: How to create an online account

Pages 5 – 9: <u>How to renew your membership online, with or</u> <u>without an online account</u>

## How to Create an Online Account

1. To **create an online account**, press the **Log In button** in the top right corner of the screen

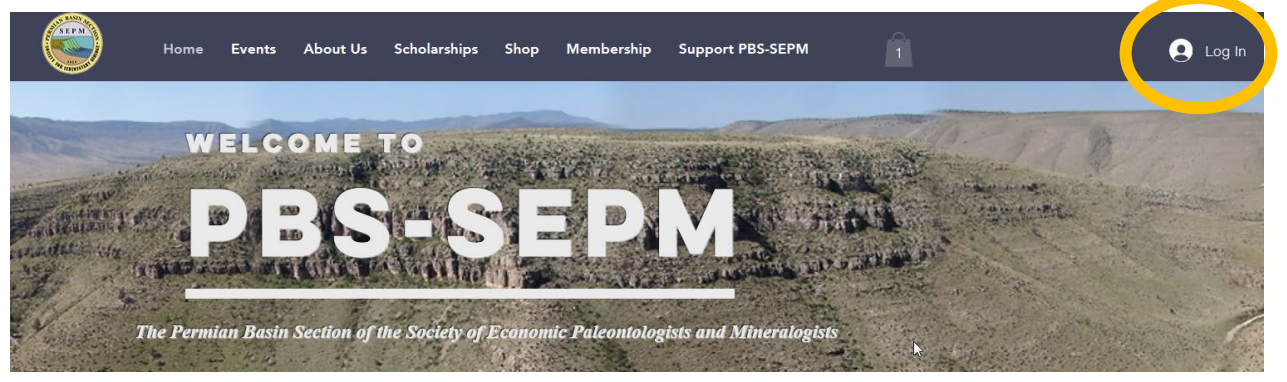

- 2. You will be brought to the Log In screen
- 3. Press the Sign Up button

| and the second second second second second second second second second second second second second second second | Children and Children and Chi |
|----------------------------------------------------------------------------------------------------|----------------------------------------------------------------------------------------------------|
|                                                                                                    |                                                                                                    |
|                                                                                                    |                                                                                                    |
|                                                                                                    |                                                                                                    |
|                                                                                                    |                                                                                                    |
| LOGIN                                                                                                    |                                                                                                    |
| New to this site? Sign Up                                                                                        |                                                                                                    |
| ito ino onco. <u>orgin op</u><br>اس                                                                              |                                                                                                    |
| Email *                                                                                                    |                                                                                                    |
| Email                                                                                                    |                                                                                                    |
| Erran                                                                                                    |                                                                                                    |
| December 4                                                                                                    |                                                                                                    |
| Password "                                                                                                    | 1                                                                                                    |
| Password                                                                                                    |                                                                                                    |
|                                                                                                    | ]                                                                                                    |
| Forgot password?                                                                                                 |                                                                                                    |
|                                                                                                    |                                                                                                    |
|                                                                                                    |                                                                                                    |
|                                                                                                    |                                                                                                    |
| Log In                                                                                                    |                                                                                                    |
|                                                                                                    | I                                                                                                    |
| or Log In with                                                                                                   |                                                                                                    |
|                                                                                                    |                                                                                                    |
|                                                                                                    |                                                                                                    |
|                                                                                                    |                                                                                                    |
|                                                                                                    |                                                                                                    |
|                                                                                                    |                                                                                                    |
|                                                                                                    |                                                                                                    |

- 4. You will be brought to the Sign Up page
- 5. You have **three options** to sign up
  - i. Log in with your Facebook Account, Google Account, <u>or</u> with your Email

| SIGN UP                                                      |  |  |
|--------------------------------------------------------------|--|--|
| Already a member? Log In                                     |  |  |
| Sign up with Facebook                                        |  |  |
| G Sign up with Google                                        |  |  |
| or                                                           |  |  |
| Sign up with email                                           |  |  |
| Sign up to this site with a public profile. <u>Read more</u> |  |  |

- 6. Select one of the options. If you do not have a Facebook or Google account, please select **Sign up with Email**
- 7. You will be brought to the Signup with Email page

- 8. Enter your Email Address and create a Password
- 9. Press Sign Up

Already a member? Log In

| Email<br>       |                              |   |
|-----------------|------------------------------|---|
| Password        |                              |   |
|                 | 2                            |   |
| I'm not a robot | reCAPTCHA<br>Privacy - Terms |   |
| Sign Up 🔫       |                              | - |
| or sign up with |                              |   |
| f G             |                              |   |

10. You now have created an online account.

## **Online Membership Renewal Instructions**

- 1. Visit www.pbs-sepm.org/pbsmembership
- 2. Scroll down to view membership options
- 3. Press "Select" to choose the membership type you want to renew.

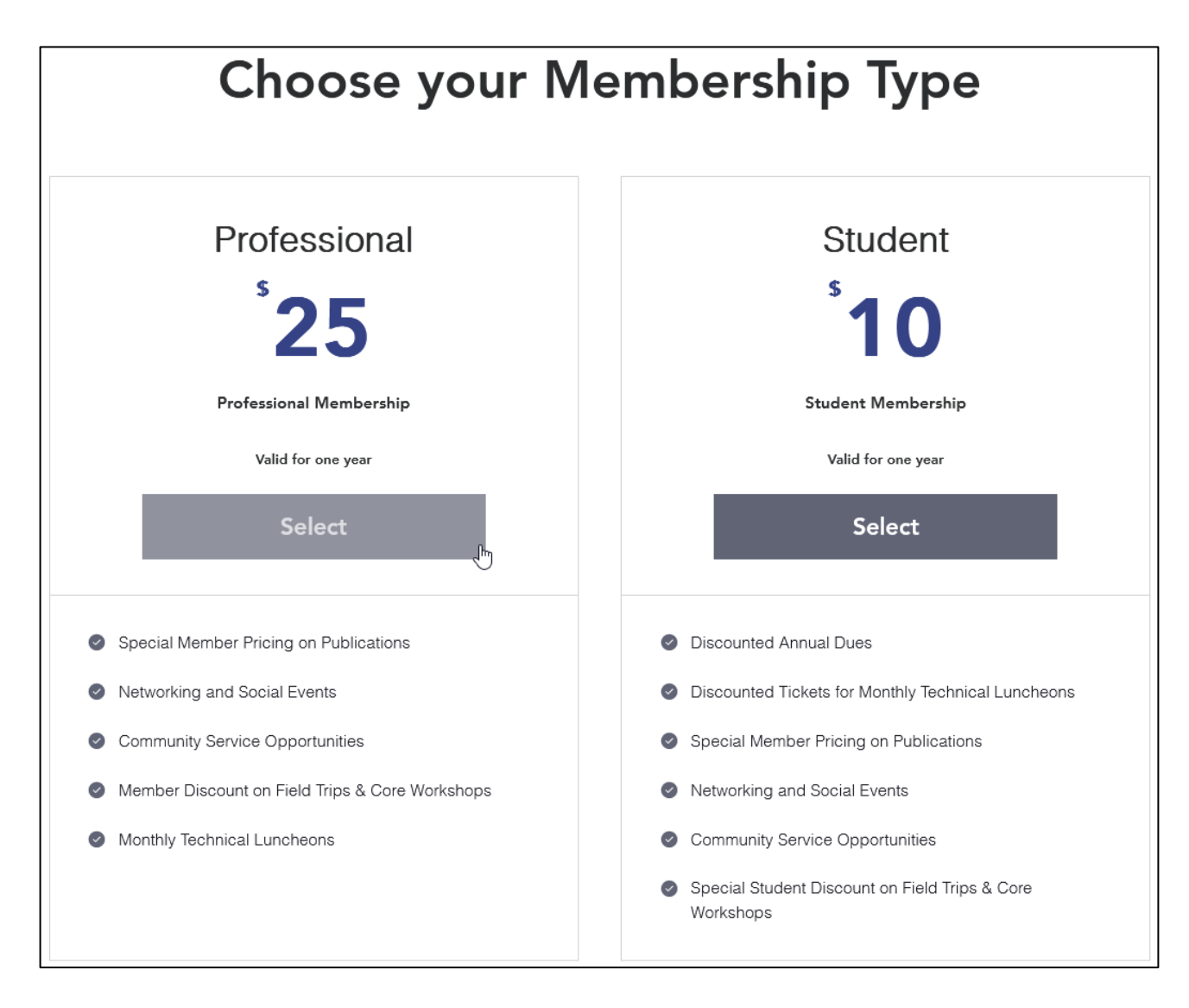

4. You will be directed to a new page to continue membership renewal.

- 5. On this page, you will see the option **to Log In or Continue as Guest**. If you have an account, select Log In. If you do not have an account, continue as guest.
- 6. To continue as a guest, enter your email and press continue to renew as a guest.

| Checkout                                               |                     |              |
|--------------------------------------------------------|---------------------|--------------|
| 1 Customer Details                                     | Order summa         | ıry          |
| Already have an account? Log in for a faster checkout. | Plan                | Professional |
| or continue as guest                                   | Duration            | 1 year       |
| Email* Enter Your Email Here                           |                     |              |
| youremail@email.com                                    | Enter a coupon code |              |
| Continue                                               | Total               | \$25.00      |
| 2 Additional Info                                      | Secure Checkout     |              |
| 3 Payment                                              |                     |              |

7. After pressing continue, you will be prompted to fill out additional information for our membership records.

| ✓ Customer Details   |
|----------------------|
| youremail@email.com  |
| 2 Additional Info    |
| Personal Information |

Online Membership Renewal Instructions

## 8. Fill out your additional information for our membership records.

| <ul> <li>Customer Details Edit</li> <li>youremail@email.com</li> <li>2 Additional Info</li> </ul> | Order summa<br>Plan<br>Duration | ary<br>Professional<br>1 year |
|---------------------------------------------------------------------------------------------------|---------------------------------|-------------------------------|
| Personal Information                                                                              | Enter a coupon                  | code                          |
| First Name* Enter Your Information in the Fields Below                                            | Total                           | \$25.00                       |
| Middle Name                                                                                       | 🔒 Secun                         | e Checkout                    |
| Last Name*                                                                                        |                                 |                               |
| Nickname                                                                                          |                                 |                               |
| Spouae Name (if applicable)                                                                       |                                 |                               |
| Contact Email*                                                                                    |                                 |                               |
|                                                                                                   |                                 |                               |
| Phone*                                                                                            |                                 |                               |
| Preferred Mailing Address*                                                                        |                                 |                               |
| O Company                                                                                         |                                 |                               |
| U Home                                                                                            |                                 |                               |
| Meiling Address*                                                                                  |                                 |                               |
|                                                                                                   |                                 |                               |

9. After filling out your Additional Information, press the Continue Button

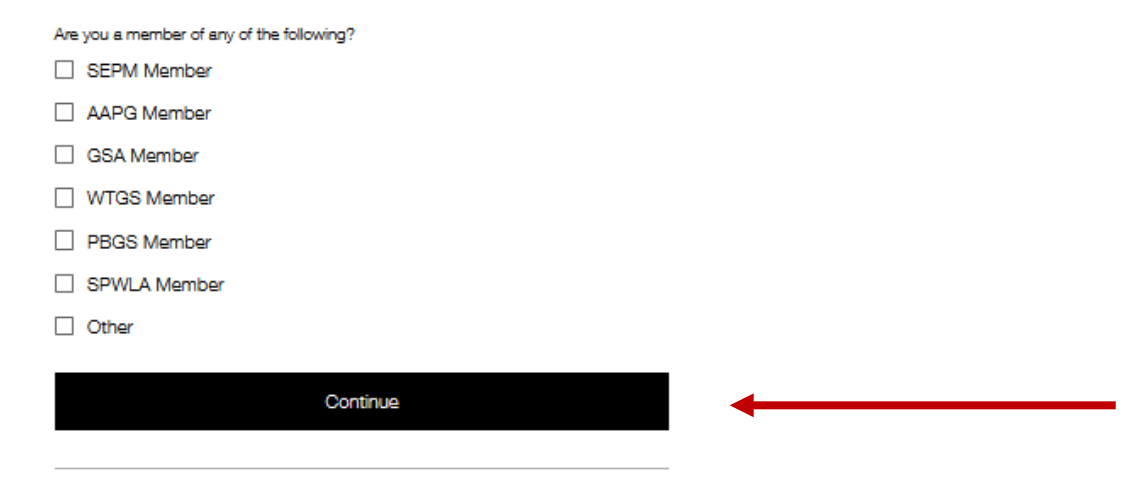

- 10. After filling out your Additional Information, press the Continue Button
- 11. After pressing continue, you will be brought to the payment page.
- 12. Select your payment method
  - i. Credit/Debit Cards or PayPal
- 13. Enter your payment information

3

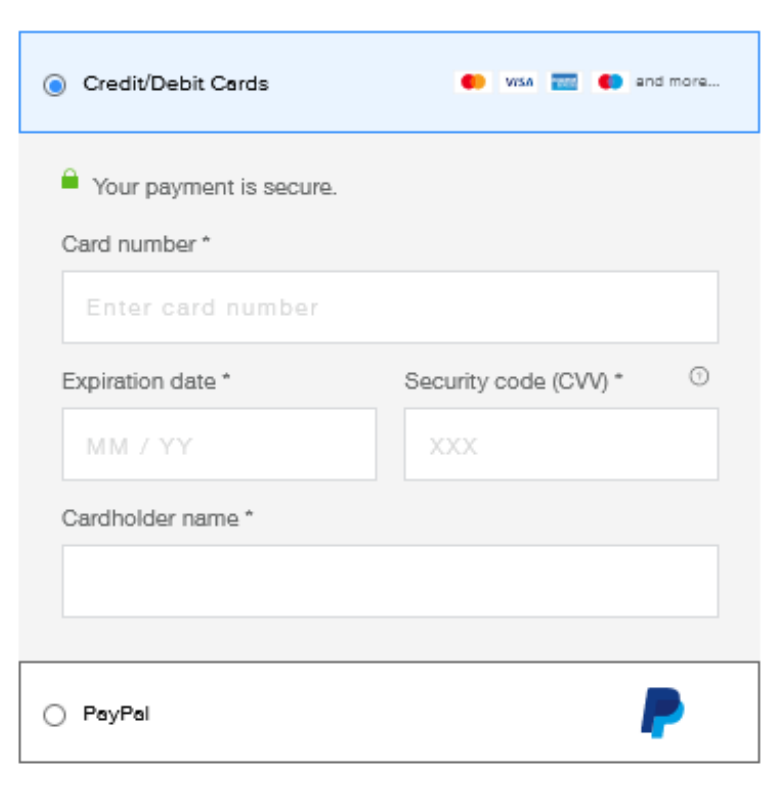

Payment

Online Membership Renewal Instructions

14. Enter your Billing Details and Select "Buy Now"

| Email *                    |         |        |
|----------------------------|---------|--------|
| youremail@email.com        |         |        |
| First Nome *               |         |        |
|                            |         |        |
| Last Name *                |         |        |
|                            |         |        |
| Address *                  |         |        |
|                            |         |        |
| City *                     |         |        |
|                            |         |        |
| Country *                  | State * |        |
| United States $\checkmark$ |         | $\sim$ |
| Zip / Postal Code *        |         | 1      |
|                            |         |        |
|                            |         |        |
| Buy                        | Now     |        |

15. After submitting, you will receive a confirmation email